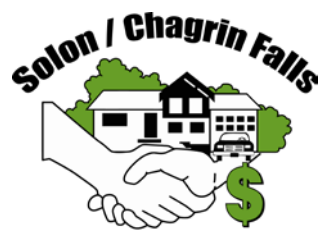

## SOLON/CHAGRIN FALLS FEDERAL CREDIT UNION

### **Federal Credit Union**

#### MOBILE APP & HOME BANKING:

YOU CAN NOW ACCESS YOUR CREDIT UNION ACCOUNT WITH OUR NEW MOBILE APP & ONLINE HOME BANKING SERVICE. Please see page 2 of this flyer for detailed instructions.

**TUITION LOANS:** Borrow up to \$10,000.00 to pay for tuition and books. Available at a special, low interest rate with no startup fees, no annual fees, no prepayment penalties. We offer repayment terms to fit your budget.

**HOME EQUITY LOANS:** Open-ended lines of credit are available using up to 100% of the equity in your home. No Annual fee. Up to 100% of all closing costs waived. Rates as low as Prime -.1.00. Please call the credit union office for details.

**PRE-APPROVED VEHICLE LOANS:** Get your loan approved at the Credit Union before you shop for a vehicle. Dealers are willing to strike a better deal if they know you have a pre-approved loan.

**NEW CAR/TRUCK/VAN RATES:** The Credit Union is now offering great rates for new vehicles from 36 to 84 months and used vehicles up to 72 months. Call the office for current rates.

VACATION/HOLIDAY LOANS: Vacation and Holiday loans are available for up to \$4,000 for up to 48 months.

**SIGNATURE LOANS:** OPEN-END REVOLVING LOANS - up to \$7,500 on signature. SIGNATURE LOANS - up to \$3,000 on signature.

**EFT – Electronic Funds Transfer:** Transfer funds to or from your credit union account automatically. Have your retirement check deposit to your shares, make credit union loan payments, send funds to your stock account, and transfer funds from a checking account to your credit union savings automatically. We can set you up to receive and/or send funds on the 2<sup>nd</sup> Friday and/or the 4<sup>th</sup> Friday each month. Call the office for details. Not sure about a special situation? Just call us!

**VEHICLE EXTENDED WARRANTY COVERAGE:** <u>We now offer Route 66 extended warranty coverage for</u> <u>your vehicle. Please call the office for more information.</u>

E-Mail Address: Our E-Mail address is soloncf@solonboe.org. Please send us your E-mail address.

**CREDIT UNION OFFICE HOURS:** Summer Hours start June 2, 2025.

9:30am - 12:30pm - Monday, Tuesday, Thursday & Friday Closed on Wednesday.
Closed Juneteenth - June 19, 2025.
Week of June 30, 2025: Open Monday and Tuesday - June 30 & July 1, 2025. Closed Wednesday, Thursday & Friday. July 2-4, 2025.

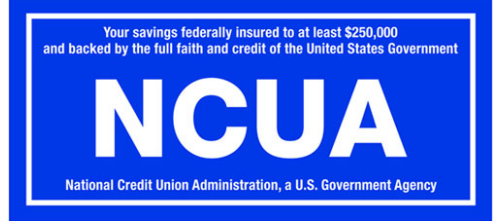

SOLON/CHAGRIN FALLS FCU Solon - (440) 349-6257 Web Site - soloncu.com E-mail - soloncf@solonboe.org Fax - (440) 349-7297

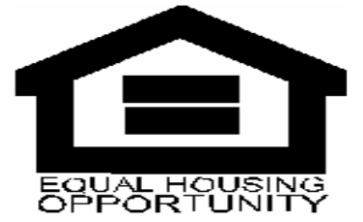

ALL RATES SUBJECT TO CHANGE.

# YOU CAN NOW ACCESS YOUR CREDIT UNION ACCOUNT WITH OUR NEW MOBILE APP & ONLINE HOME BANKING SERVICE

**Important Information: You only need to enroll in one of the options below.** Once enrolled, you can use the User ID and Password you created to log in to your account on your phone or on your home computer.

### PHONE APP

- Begin the process by searching for the Apple/Android Solon Chagrin Falls FCU app in the App Store on your phone.
- Once you have loaded the app, click on the word "Enroll" in the bottom left-hand corner of the Log In box.
  - You will be required to agree to Online Banking Terms and Conditions, and enter your account number, additional personal information, create a password, and answer security questions.
  - For the account number you only need to enter the number after the slash mark and before the decimal (.0). For example, if your account number is 1/ 999.0 you need only enter 999.
- Once enrolled, you will need to enter the User ID and Password you created to log in to your account, where you will be able to view your Share Account and loan balances.

### HOME COMPUTER

### Please do not attempt to use this URL on your phone.

- Paste the URL below into your browser search bar and hit enter.
- You will need to agree to the Terms and Conditions in the box in the bottom left-hand corner.
- You will be asked to enter your account number, additional personal information, create a password, and answer security questions.
- For the account number you only need to enter the number after the slash mark and before the decimal (.0). For example, if your account number is 1/ 999.0 you need only enter 999.
- Once enrolled, you will need to enter the User ID and Password you created to log in to your account, where you will be able to view your Share Account and loan balances.

Our Home Banking Enrollment URL:

https://www.realtimehomebanking.com/enroll.aspx/?clientid=15451